Работа с тревожными событиями в Системе Контроля Кассовых Операций «ВидеоМаркет»

# Руководство пользователя. Версия: 1.0

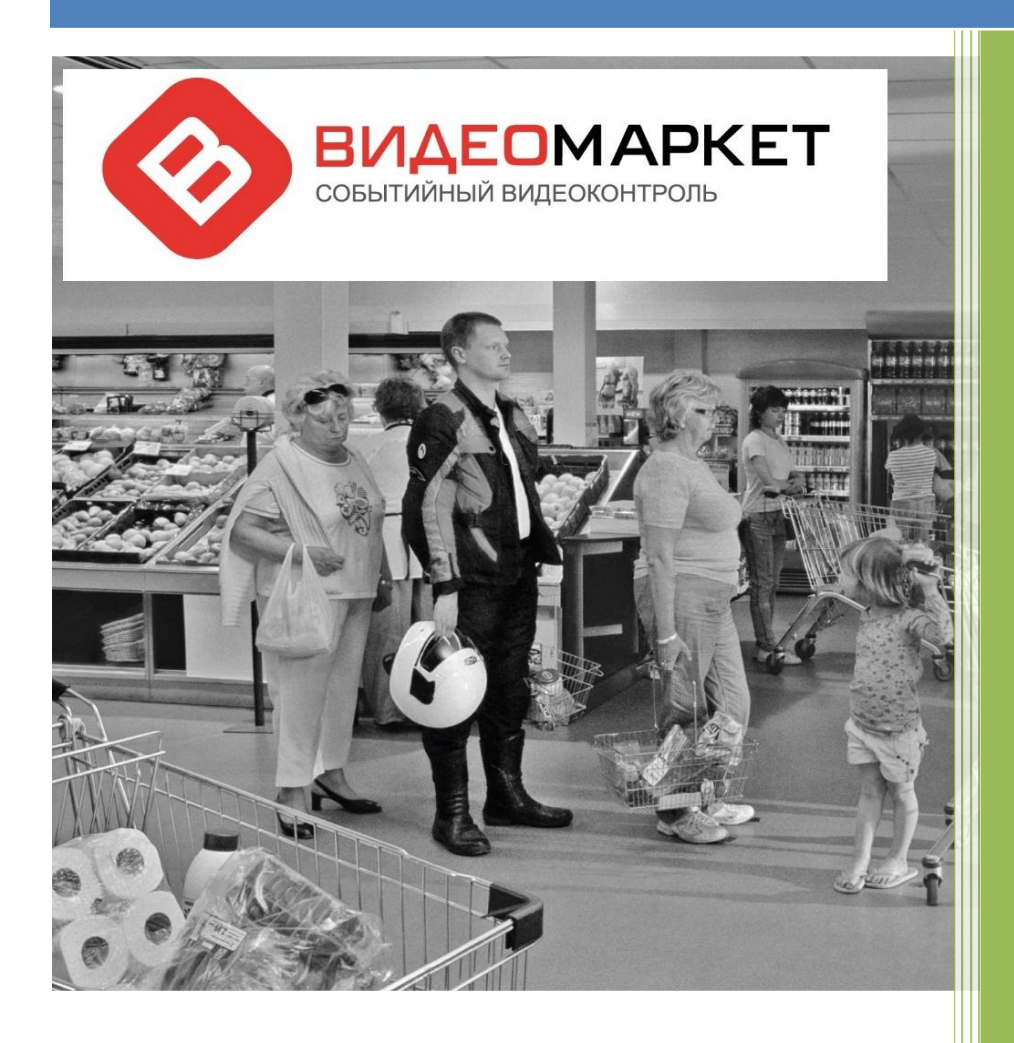

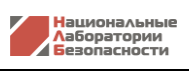

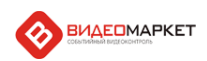

# Оглавление

| 1. | E    | Введ                                  | ведение                                                        |    |  |  |  |  |
|----|------|---------------------------------------|----------------------------------------------------------------|----|--|--|--|--|
| 2. | 3    | Замечания для администраторов Системы |                                                                |    |  |  |  |  |
|    | 2.1  | L.                                    | Установка Системы и тревожные события по умолчанию             | 3  |  |  |  |  |
|    | 2.2  | 2.                                    | Настройка сценариев тревожных событий                          | 4  |  |  |  |  |
|    | 4    | 2.2.1                                 | 1. Использование утилиты «Редактор сценариев»                  | 4  |  |  |  |  |
|    | 2    | 2.2.2                                 | 2. Настройка сценариев тревожных событий из приложения         | 6  |  |  |  |  |
| 3. | (    | Опис                                  | сание сценариев тревожных событий                              | 6  |  |  |  |  |
| 4. | )    | Жур                                   | нал тревожных событий                                          | 8  |  |  |  |  |
| 5. | (    | Обра                                  | аботка тревожных событий 1                                     | .0 |  |  |  |  |
|    | 5.1  | L.                                    | Перезагрузка кассы кассиром 1                                  | .2 |  |  |  |  |
|    | 5.2  | 2.                                    | Режим «Информация о товаре» 1                                  | .3 |  |  |  |  |
|    | 5.3. |                                       | Аннулирование чека 1                                           |    |  |  |  |  |
|    | 5.4. |                                       | Возврат 1                                                      |    |  |  |  |  |
|    | 5.5. |                                       | Минимальный чек 1                                              | .6 |  |  |  |  |
|    | 5.6  | 5.                                    | Сканирование вне чека (имитация сканирования) 1                | .7 |  |  |  |  |
|    | 5.7  | 7.                                    | [Приемка] Редактирование в открытом документе 1                | .8 |  |  |  |  |
|    | 5.8  | 3.                                    | Малый вес 1                                                    | 9  |  |  |  |  |
|    | 5.9  | Э.                                    | Режим «Ошибки» 2                                               | 0  |  |  |  |  |
|    | 5.1  | LO.                                   | Режим «Калькулятор» 2                                          | 1  |  |  |  |  |
|    | 5.1  | L1.                                   | Удаление товара из чека 2                                      | 2  |  |  |  |  |
|    | 5.1  | 12.                                   | [Приемка] Уменьшение / Увеличение количества товара в буфере 2 | 3  |  |  |  |  |
| 6. | ļ    | Друг                                  | гие способы работы с тревожными событиями 2                    | 3  |  |  |  |  |
|    | 6.1  | L.                                    | Функции поиска 2                                               | 3  |  |  |  |  |
|    | 6.2  | 2.                                    | Отчеты 2                                                       | 6  |  |  |  |  |
| 7. | ٦    | Техн                                  | ичекая поддержка 2                                             | 8  |  |  |  |  |

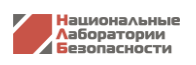

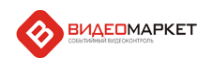

# 1. Введение

Данный документ содержит инструкцию по работе с тревожными событиями, или инцидентами, в Системе Контроля Кассовых Операций «ВидеоМаркет» (далее «Система»), разработчиком которой является ГК «Национальные Лаборатории Безопасности».

В документ описаны сценарии тревожных событий, которые инсталлируются в Системе по умолчанию (для инсталляций Системы в магазинах торговой сети «Карусель»).

Даны также рекомендации по организации процедуры обработки тревожных событий персоналом магазина, описаны способы работы с тревожными событиями с помощью функции «Поиск» и предустановленных отчетов.

В разделе «Заключительные замечания» имеется контактная информация по вопросам технической поддержки Системы.

# 2. Замечания для администраторов Системы

Данный раздел содержит информацию, касающуюся установки и настройки Системы, то есть предназначен для администраторов Системы.

# 2.1. Установка Системы и тревожные события по умолчанию

Установка (инсталляция) Системы осуществляется с помощью программы-инсталлятора.

В общем случае в ходе инсталляции устанавливаются и активируются все тревожные события, поддерживаемые актуальной версией Системы, однако, если активировать параметр «Тревожные события по умолчанию», инсталлятор установит и активирует набор сценариев тревожных событий, специфических для магазинов сети «Карусель».

| Настройка серве<br>Активируйте нео | ра<br>Бходимые задачи |          |       | 0      |
|------------------------------------|-----------------------|----------|-------|--------|
|                                    |                       |          |       | V      |
| Кассовые протокол                  | ы                     |          |       |        |
| 🐵 📃 Атол                           | 🚳 🔽 NQ                | 🙉 📄 Re   | talix |        |
| 🐵 📄 GK                             | 🚳 🔽 NQ_TSD            | 🐵 🔳 Priz | zma   |        |
| 🚳 📄 RKeeper                        |                       |          |       |        |
| Прочие задачи                      |                       |          |       |        |
| 🚳 🔽 Прокси                         | 🎯 🗸 Очистка БД        |          |       |        |
| Дополнительные на                  | стройки               |          |       |        |
| 🗸 Тревожные собы                   | тия по-умолчанию      |          |       |        |
|                                    |                       |          |       |        |
|                                    |                       |          |       | 100000 |
|                                    | _                     |          |       |        |

Рисунок 1. Установка сценариев тревожных событий по умолчанию

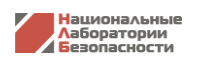

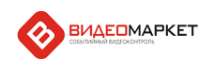

#### 2.2. Настройка сценариев тревожных событий

Настройку сценариев тревожных событий можно выполнять двумя способами – либо через автономную утилиту «Редактор сценариев», либо непосредственно изнутри приложения.

# 2.2.1. Использование утилиты «Редактор сценариев»

Данная утилита вызывается из меню приложения «ВидеоМаркет».

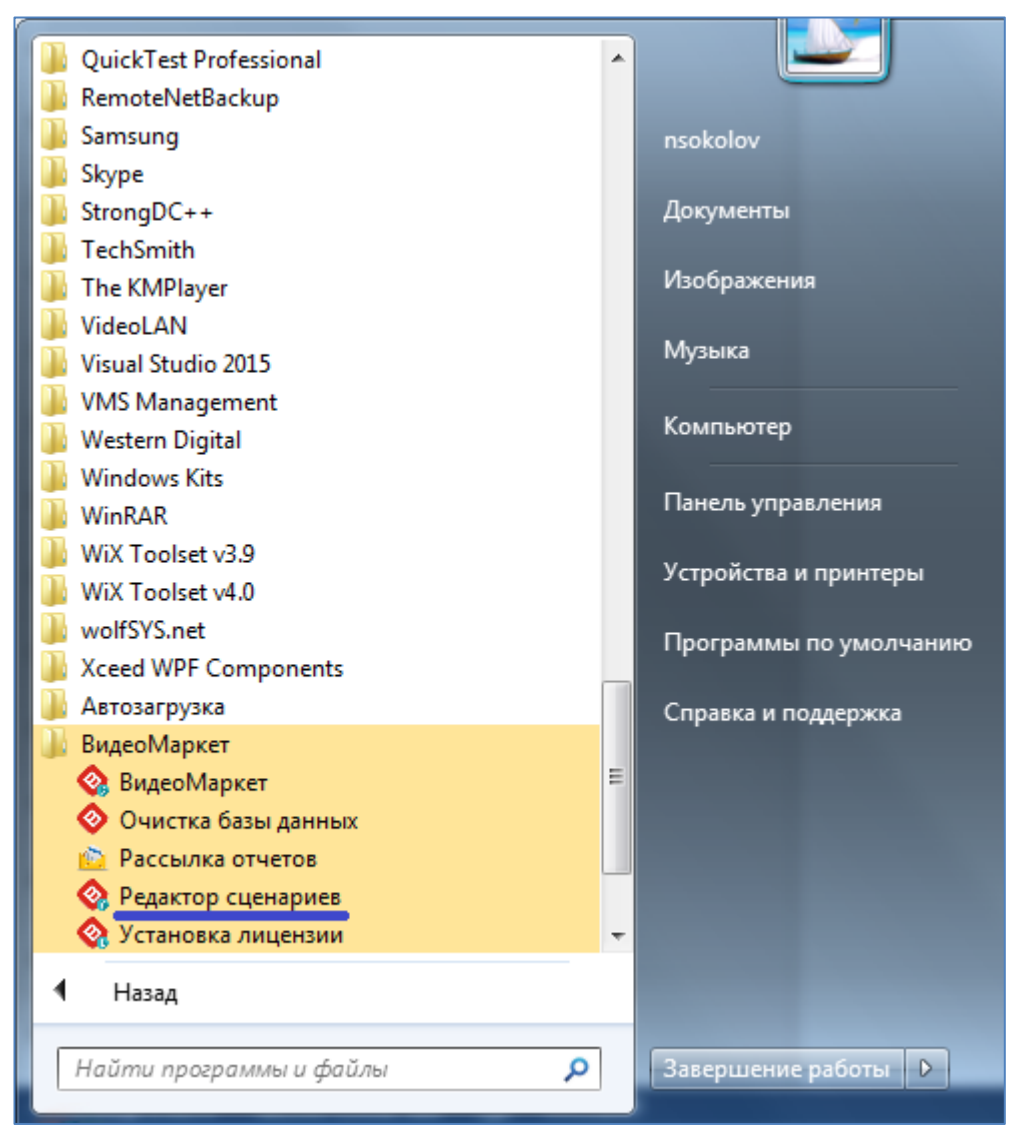

Рисунок 2. Утилита для настройки сценариев тревожных событий

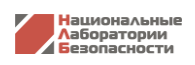

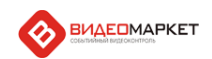

При вызове утилиты открывается форма, в которой, если требуется, выполняются различные настройки сценариев.

В верхней части таблицы показаны активированные сценарии (события) по умолчанию.

Любой сценарий можно включить или отключить с помощью параметра «Включить обработчик».

| 🔇 Редактор сценариев                                          |              |                                                                              |  |  |  |  |  |
|---------------------------------------------------------------|--------------|------------------------------------------------------------------------------|--|--|--|--|--|
| Сценарии тревожных событий                                    |              | Категория                                                                    |  |  |  |  |  |
| Код Наименование                                              | Включенс     | Автоматические                                                               |  |  |  |  |  |
| 1011 Перезагрузка кассы кассиром                              |              |                                                                              |  |  |  |  |  |
| 1015 Режим "Информация о товаре"                              |              | 🗹 Включить обработчик                                                        |  |  |  |  |  |
| 1016 Аннулирование чека                                       | <b>V</b>     |                                                                              |  |  |  |  |  |
| 1017 Возврат                                                  |              | Код                                                                          |  |  |  |  |  |
| 1018 Минимальный чек                                          |              | 1011                                                                         |  |  |  |  |  |
| 1029 Сканирование вне чека                                    | <b>V</b>     | Параметр включения                                                           |  |  |  |  |  |
| 1030 [Приемка] Редактирование в открытом документе            |              | Наименование (активации) /                                                   |  |  |  |  |  |
| 1021 Малый вес                                                |              | выключения сценария                                                          |  |  |  |  |  |
| 1022 Режим "Ошибки"                                           |              | Перезагрузка кассы кассиром                                                  |  |  |  |  |  |
| 1023 Режим "Калькулятор"                                      |              | Кончентарий                                                                  |  |  |  |  |  |
| 1025 Удаление товара из чека                                  |              | комментарии                                                                  |  |  |  |  |  |
| 1027 [Приемка] Уменьшение/Увеличе количества товара в буфере  |              | Для того, чтобы скрыть какие-либо нарушения кассовой дисциплины, кассир      |  |  |  |  |  |
| 1028 [Приемка] Создание буфера                                | E.           | перезагружает кассу без контроля администратора, а такая операция запрещена. |  |  |  |  |  |
| 1026 [Приемка] Возврат поставщику                             |              |                                                                              |  |  |  |  |  |
| 1024 Режим "18 лет"                                           |              |                                                                              |  |  |  |  |  |
| 1031 Превышение людей в очереди                               |              |                                                                              |  |  |  |  |  |
| Активные сценарии                                             | 1            | Специальные цвета                                                            |  |  |  |  |  |
| 2001 Продажа с начислением бонусов(Нал                        |              | Включено Краткое описание                                                    |  |  |  |  |  |
| 2002 Продажа с начислением бонусов(Без                        | , <u> </u>   | сценария                                                                     |  |  |  |  |  |
| 2003 Продажа с частичной оплатой наличн                       |              | Степень опасности                                                            |  |  |  |  |  |
| 2004 Продажа с частичной оплатой оанковской картой и оонусами |              | Опасная                                                                      |  |  |  |  |  |
| 2005 Начисление вонусов                                       | M            |                                                                              |  |  |  |  |  |
|                                                               | Записей : 49 |                                                                              |  |  |  |  |  |
|                                                               |              |                                                                              |  |  |  |  |  |
| Создать                                                       |              |                                                                              |  |  |  |  |  |
| Удалить                                                       |              |                                                                              |  |  |  |  |  |

Рисунок 3. Настройка сценариев тревожных событий

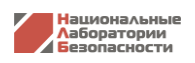

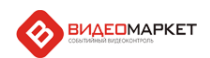

#### 2.2.2. Настройка сценариев тревожных событий из приложения

При наличии у пользователя прав администратора Системы ему становится доступной закладка «Администрирование» в главном окне приложения.

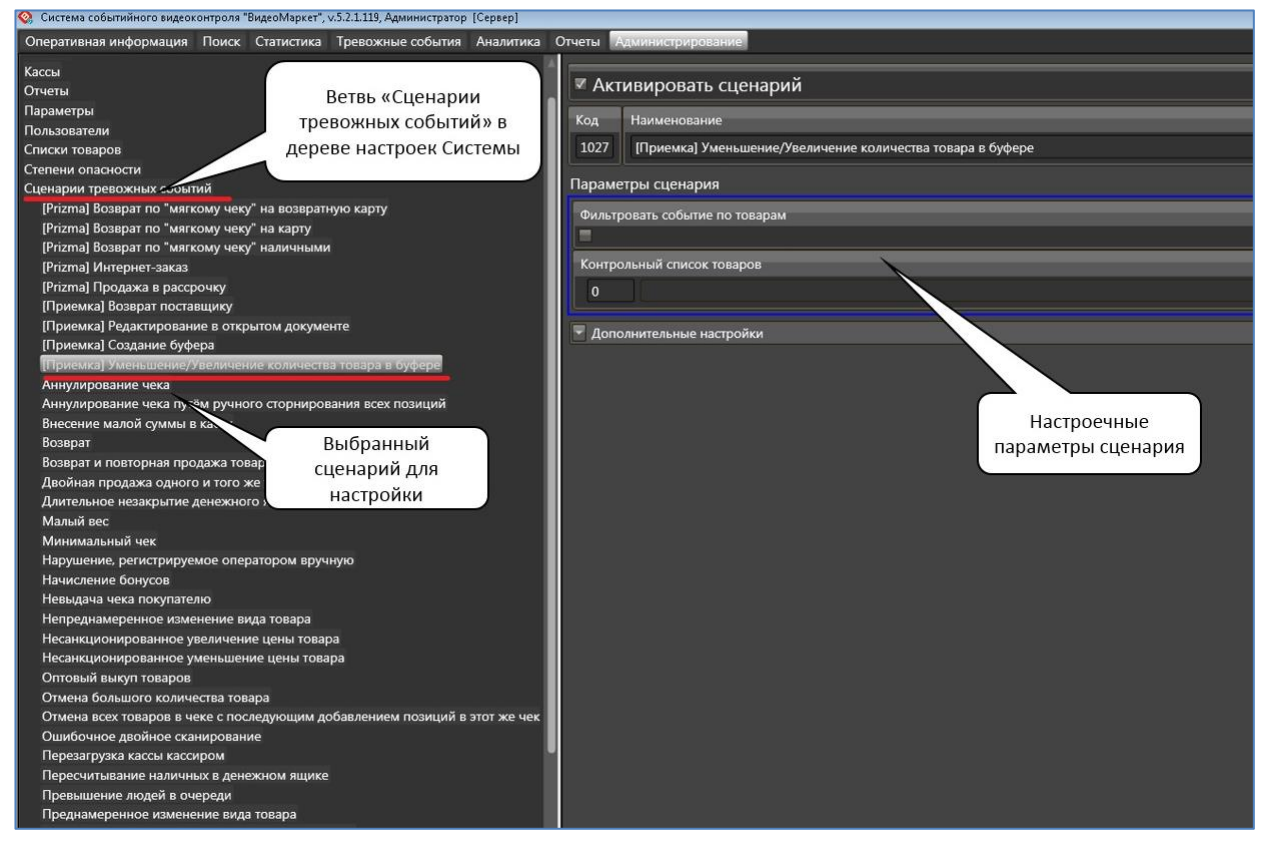

Рисунок 4. Настройка сценариев тревожных событий из приложения

#### 3. Описание сценариев тревожных событий

В следующей таблице дано описание активированных сценариев тревожных событий. В графе «Настроечные параметры» указаны значения параметров по умолчанию

| № п.п. | Наименование                     | Описание                                                                                                    | Настроечные<br>параметры          |
|--------|----------------------------------|----------------------------------------------------------------------------------------------------|-----------------------------------|
| 1      | Перезагрузка<br>кассы кассиром   | Для того, чтобы скрыть какие-либо нарушения кассо-<br>вой дисциплины, кассир перезагружает кассу без<br>контроля администратора, а такая операция запре-<br>щена.                                                                                                    | Нет                               |
| 2      | Режим "Информа-<br>ция о товаре" | Кассир при открытом чеке переходит в режим "Ин-<br>формация о товаре".                                                                                                    | Минимальный<br>таймаут = 0        |
|        |                                  | В случае мошенничества, находясь в этом режиме,<br>кассир может продолжить сканирование других това-<br>ров. При этом со стороны кажется, что кассир кор-<br>ректно сканирует товары (и они попадают в чек), од-<br>нако, на деле этого не происходит – товары в чек не<br>попадают.                              |                                   |
|        |                                  | В нормальной ситуации после просмотра информации<br>о товаре кассир должен выйти из режима «Информа-<br>ция о товаре».                                                                                                    |                                   |
|        |                                  | Чтобы отловить данный сценарий Система контроли-<br>рует время между моментом входа в режим «Инфор-<br>мация о товаре» и возникновением очередной кассо-<br>вой операции, например, операции «Добавление то-<br>вара». Если это время больше или равно значения<br>«Минимальный таймаут», то событие фиксируется. |                                   |
| 3      | Аннулирование<br>чека            | Кассир рассчитался с покупателем, не выдав ему чек.<br>Чек не закрыт, значит, после ухода покупателя кас-                                                                                                    | Проверка поло-<br>жения ключа = 0 |

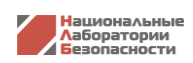

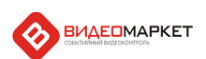

| № п.п. | Наименование                                            | Описание                                                                                                    | Настроечные<br>параметры                                      |
|--------|---------------------------------------------------------|----------------------------------------------------------------------------------------------------|---------------------------------------------------------------|
|        |                                                         | сир может отменять товары, начислять скидки и со-<br>вершать другие действия, направленные на образо-<br>вание неучтенного излишка денежных средств.                                                                                                    |                                                               |
|        |                                                         | Как правило, операция «Аннулирование чека» вы-<br>полняется при условии, что в кассовый аппарат<br>вставлен ключ старшего кассира. Если кассир каким-<br>то образом достал такой ключ, то тогда он сможет ан-<br>нулировать чеки.                                                                                                    |                                                               |
|        |                                                         | В некоторых кассовых системах операция «Аннулиро-<br>вания чека» может выполняться и без ключа. Для<br>проверки этого условия в Систему заложен настроеч-<br>ный параметр «Проверка положения ключа».                                                                                                    |                                                               |
| 4      | Возврат                                                 | Оформление возвратного чека.<br>Возврат товара в отсутствие администратора является<br>нарушением, поскольку кассир может выполнить<br>фиктивный возврат.                                                                                                    | Проверка поло-<br>жения ключа = 0<br>Возврат день-в-          |
|        |                                                         | Как правило, операция «Возврат» выполняется при<br>условии, что в кассовый аппарат вставлен ключ стар-<br>шего кассира. Если кассир каким-то образом достал<br>такой ключ, то тогда он сможет «вернуть» товар са-<br>мостоятельно.                                                                                                    | день = 0                                                      |
|        |                                                         | В некоторых кассовых системах операция «Возврат»<br>может выполняться и без ключа. Для проверки этого<br>условия в Систему заложен настроечный параметр<br>«Проверка положения ключа». Кроме того, в некото-<br>рых магазинах есть разница, когда товар возвраща-<br>ется – в день покупки или позже. Для контроля этого<br>обстоятельства используется параметр «Возврат<br>день-в-день». |                                                               |
| 5      | Минимальный чек                                         | Пробития чека на минимальную сумму.                                                                                                    | Сумма контроля<br>= 10.00 (руб.)                              |
|        |                                                         | педооросовестные кассиры используют этот финт для<br>«монетизации прибыли». Чек пробивается на малень-<br>кую сумму, например, на стоимость пакета». При этом<br>открывается денежный ящик, что дает возможность<br>кассиру пересчитать деньги в ящике, а разницу<br>между «теорией» и «практикой» положить себе в                                                                         | 10.00 (p)0.)                                                  |
| 6      | Сканирование вне                                        | карман.<br>Кассир сканирует товар, затем нажимает одну из кла-                                                                                                    | Применить ин-                                                 |
|        | чека (имитация<br>сканирования)                         | виш, при которой нужен ключ администратора (уда-<br>ление товара, информация о товаре если она открыта<br>и т.д., и т.п.) и начинает дальше сканировать товар.<br>Касса издает звук, как при обычном сканировании, но<br>товар не попалает в чек.                                                                                                    | тервал к доку-<br>менту = 0<br>Интервал реаги-<br>рования = 0 |
|        |                                                         | Данная манипуляция может выполняться как в рам-<br>ках открытого чека, так и сама по себе, то есть авто-<br>номно.                                                                                                    | (сек.)                                                        |
|        |                                                         | В первом случае нужно задать параметр «Применить интервал к документу».                                                                                                    |                                                               |
|        |                                                         | Параметр «Интервал реагирования» определяет, как<br>часто Система будет реагировать на операцию «Ска-<br>нирование вне чека» - если это значение равно нулю,<br>то система реагирует на все операции.                                                                                                    |                                                               |
| 7      | [Приемка] Редак-<br>тирование в от-<br>крытом документе | Данный сценарий относится к функционалу «При-<br>емка».<br>Сценарий срабатывает, когда оператор (приемщик),<br>работая на сканере TSD входит в режим редактирова-<br>ния строк в документе типа «Буфер».                                                                                                    | Нет                                                           |
|        |                                                         | Данная операция потенциально опасна тем, что оператор может вручную изменить важные параметры принимаемого товара                                                                                                    |                                                               |
| 8      | Малый вес                                               | Добавление (весового) товара с малым весом.                                                                                                    | Минимальный                                                   |
|        |                                                         | Например, покупатель умышленно занижает вес то-<br>вара в момент взвешивания – придерживает пакет, и<br>вместо 5 кг. Получает вес 5 г.                                                                                                    | вес, г. = 1<br>Максимальный                                   |
|        |                                                         | Или кассир «ошибочно» вместо 10 кг. Вбивает вес товара в 10 г.                                                                                                    | Bec, 1. = 00                                                  |

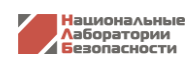

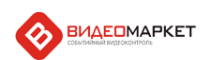

| № п.п. | Наименование                                                          | Описание                                                                                                    | Настроечные<br>параметры                                                                                             |
|--------|-----------------------------------------------------------------------|----------------------------------------------------------------------------------------------------|----------------------------------------------------------------------------------------------------|
|        |                                                                       | Границы весового диапазона задаются параметрами «Минимальный вес» и «Максимальный вес».                                                                                                    |                                                                                                    |
| 9      | Режим "Ошибки"                                                        | В момент возникновения ошибки на кассовом обору-<br>довании на экране кассира появляется окно-сообще-<br>ние. В то время, пока это окно висит, кассир может<br>сканировать товары сканером, но при этом сканиро-<br>ванные товары в чек попадать не будут.<br>В остальном обработка данного события аналогична<br>событию «Информация о товаре».                                                                                                    | Минимальный<br>таймаут = 0                                                                                           |
| 10     | Режим "Калькуля-<br>тор"                                              | После перехода в режим «Калькулятор», кассир мо-<br>жет сканировать товары сканером, но при этом скани-<br>рованные товары в чек попадать не будут.<br>В остальном обработка данного события аналогична                                                                                                    | Минимальный<br>таймаут = 0                                                                                           |
|        |                                                                       | событию «Информация о товаре»                                                                                                    |                                                                                                    |
| 11     | Удаление товара<br>из чека                                            | Система отлавливает ситуации, когда кассир удаляет<br>товар из чека.<br>В сценарии можно контролировать события по вели-<br>чине чека (параметр «Минимальная сумма»), а также<br>проверять условие, не является ли операция удаления<br>последней операций в чеке. Последний случай<br>направлен на отлов махинаций кассира, когда он, спу-<br>стя некоторое время (оно задается параметром «Мини-<br>мальный таймаут»), нужное на то, чтобы покупатель<br>не забрал чек, удаляет последнюю позицию из чека, а<br>деньги за этот товар кладет себе в карман. | Минимальная<br>сумма = 1000<br>(руб.)<br>Контроль сторно<br>последней пози-<br>ции = 0<br>Минимальный<br>таймаут = 0 |
| 12     | [Приемка] Умень-<br>шение/Увеличение<br>количества товара<br>в буфере | Данный сценарий относится к функционалу «При-<br>емка».<br>Сценарий срабатывает, когда оператор (приемщик),<br>работая на сканере TSD входит в режим уменьше-<br>ние/увеличение количества товара в документе типа<br>«Буфер».<br>Данная операция потенциально опасна тем, что опера-<br>тор может вручную изменить количество принимае-<br>мого товара.<br>Дополнительно к сценарию можно привязать кон-<br>трольный список товаров, чтобы Система реагировала<br>не на все события, а только на те, в которых фигури-<br>рует товар из списка              | Контрольный<br>список товара =<br>0                                                                                  |

# 4. Журнал тревожных событий

Все тревожные события, зарегистрированные Системой, хранятся в «Журнале тревожных событий». На рисунке показан общий интерфейс.

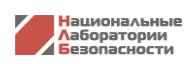

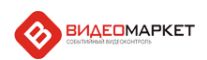

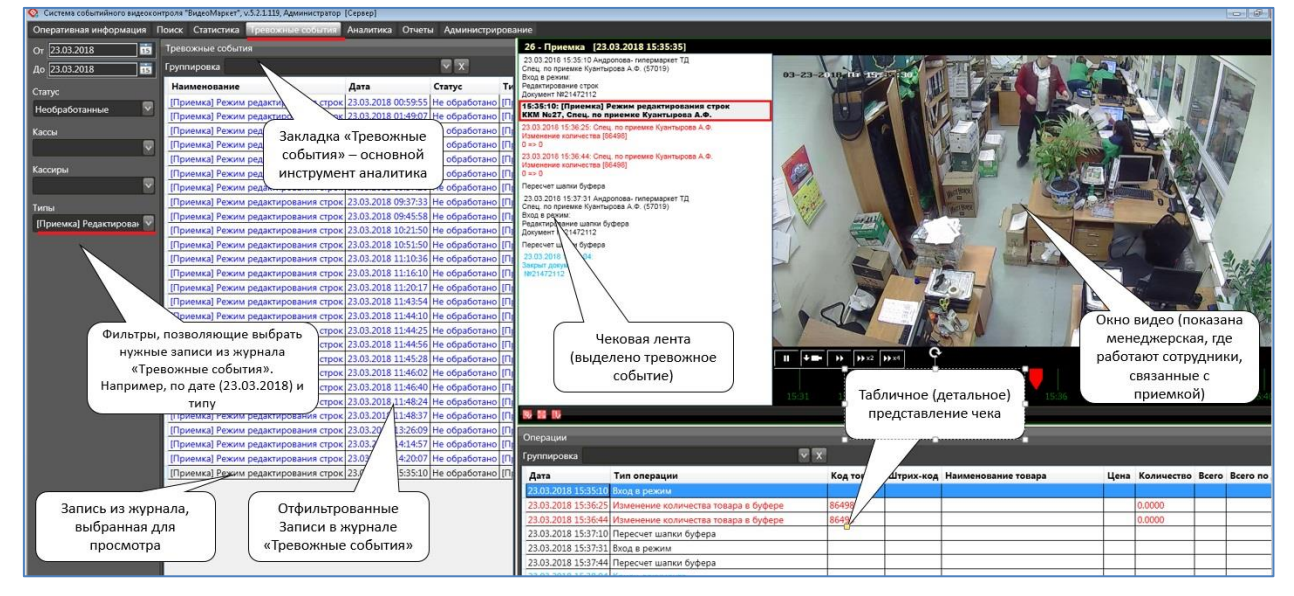

Рисунок 5. Интерфейс Журнала тревожных событий

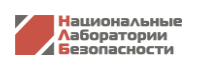

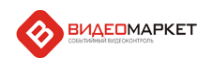

# 5. Обработка тревожных событий

**Тревожное событие** – это одна или последовательность нескольких кассовых операций, которое рассматриваются СБ магазина, как потенциально опасное событие (например, «Аннулирование чека»).

Все события, обнаруженные Системой должны быть обработаны (квалифицированы) персоналом магазина, то есть по каждому событию необходимо сделать вывод – является ли данное событие истинным (представляет собой реальное нарушение) или ложным (ложная тревога – на самом деле нарушения нет, кассир все делает правильно).

На экране «Журнал тревожных событий» имеется несколько управляющих кнопок для обработки тревожных событий и оперативного просмотра журнала в виде отчета.

| м (                      | [Приемка] Режим редактирования строк [23.03.2018/08:01:04 | He of |
|--------------------------|-----------------------------------------------------------|-------|
| Кассиры                  | [Приемка] Режим редактирования строк 23.03.2018 08:02:41  | He of |
| Y                        | [Приемка] Режим редактирования строк 23.03.2018 09:37:20  | He of |
| Типы                     | [Приемка] Режим редактирования строк 23.03.2018 09:37:33  | He of |
|                          | [Приемка] Режим редактирования строк 23.03.2018 09:45:58  | He of |
| [Приемка] гедактироваг 👻 | [Приемка] Режим редактирования строк 23.03.2018 10:21:50  | He of |
|                          | [Приемка] Режим редактирования строк 23.03.2018 10:51:50  | He of |
|                          | [Приемка] Режим редактирования строк 23.03.2018 11:10:36  | He of |
|                          | [Приемка] Режим редактирования строк 23.03.2018 11:16:10  | He of |
|                          | [Приемка] Режим редактирования строк 23.03.2018 11:20:17  | He of |
|                          | [Приемка] Режим редактирования строк 23.03.2018 11:43:54  | He of |
|                          | [Приемка] Режим редактирования строк 23.03.2018 11:44:10  | He of |
|                          | [Приемка] Режим редактирования строк 23.03.2018 11:44:25  | He of |
|                          | [Приемка] Режим редактирования строк 23.03.2018 11:44:56  | He of |
|                          | [Приемка] Режим редактирования строк 23.03.2018 11:45:28  | He of |
|                          | [Приемка] Режим редактирования строк 23.03.2018 11:46:02  | He of |
|                          | [Приемка] Режим редактирования строк 23.03.2018 11:46:40  | He of |
|                          | [Приемка] Режим редактирования строк 23.03.2018 11:48:24  | He of |
|                          | [Приемка] Режим редактирования строк 23.03.2018 11:48:37  | He of |
|                          | [Приемка] Режим редактирования строк 23.03.2018 13:26:09  | He of |
|                          | [Приемка] Режим редактирования строк 23.03.2018 14:14:57  | He of |
|                          | [Приемка] Режим редактирования строк 23.03.2018 14:20:07  | He of |
|                          | [Приемка] Режим редактирования строк 23.03.2018 15:35:10  | He of |
|                          |                                                           |       |
|                          |                                                           |       |
|                          |                                                           |       |
|                          |                                                           |       |
|                          |                                                           |       |
|                          |                                                           |       |
|                          |                                                           |       |
|                          |                                                           |       |
| Подтвердить              |                                                           |       |
| Отклонить                |                                                           |       |
|                          |                                                           |       |
| Редактировать            |                                                           |       |
| Отчет                    |                                                           |       |

Рисунок 6. Режим редактирования строк в буфере

Для обработки события нужно выбрать нужную запись в журнале и дважды по ней щелкнуть мышью. После этого на экране справа отобразится чековая лента и соответствующее видео. Далее необходимо проанализировать событие и сделать вывод – истинное событие или ложное.

Нажатие на кнопку «Подтвердить» означает, что событие действительно является нарушением, и им нужно отдельно заниматься.

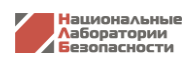

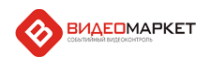

Кнопка «Отклонить» переводит событие в разряд ложных тревог.

По кнопке «Редактировать...» оператор может добавить комментарии к событию без изменения его статуса.

По кнопке «Отчет» Система генерирует оперативный отчет о тревожных событиях из журнала.

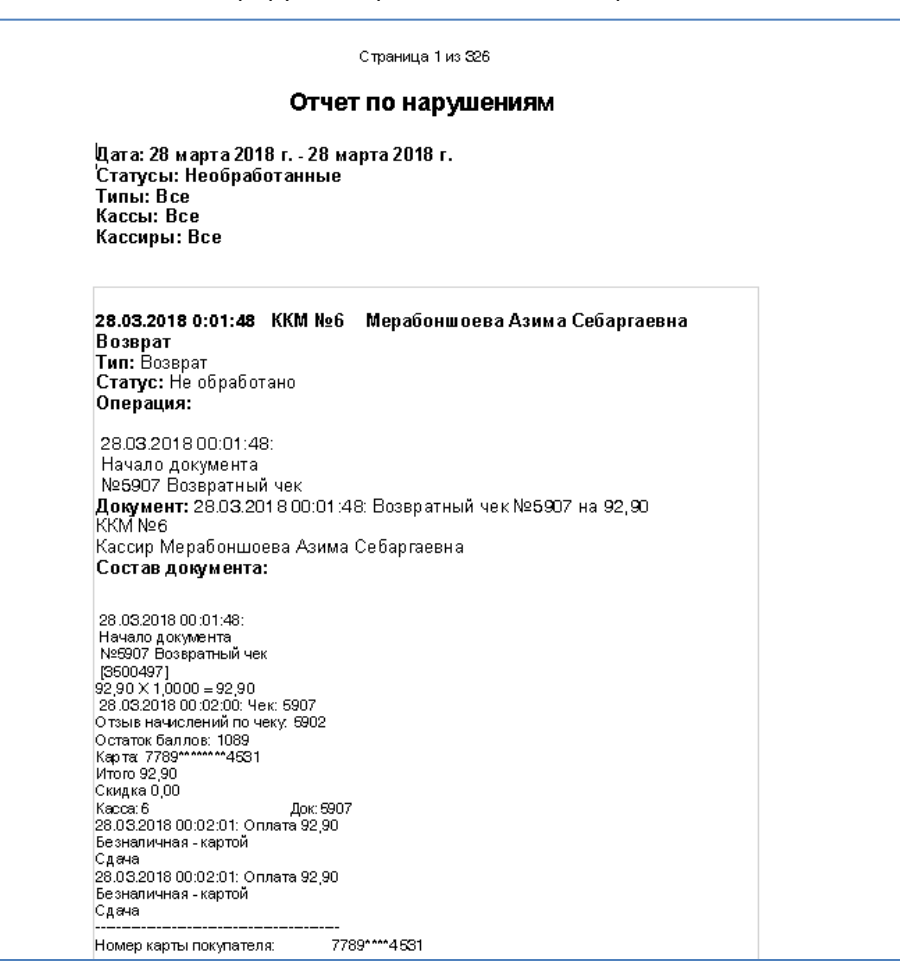

Рисунок 7. Оперативный отчет о тревожных событиях (нарушениях)

В следующих подразделах дана подробная информация по обработке событий по активным сценариям тревожных событий.

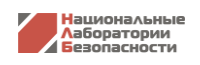

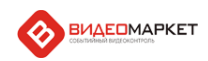

#### 5.1. Перезагрузка кассы кассиром

Для того, чтобы скрыть какие-либо нарушения кассовой дисциплины, кассир перезагружает кассу без контроля администратора, а такая операция запрещена.

Операция перезагрузки может быть корректной (касса формирует операцию «Перезагрузка») или некорректной, когда, например, касса перезагружается после выдергивания кабеля питания из розетки. В этом случае Система фиксирует операцию «Регистрация пользователя» на фоне неза-крытого чека.

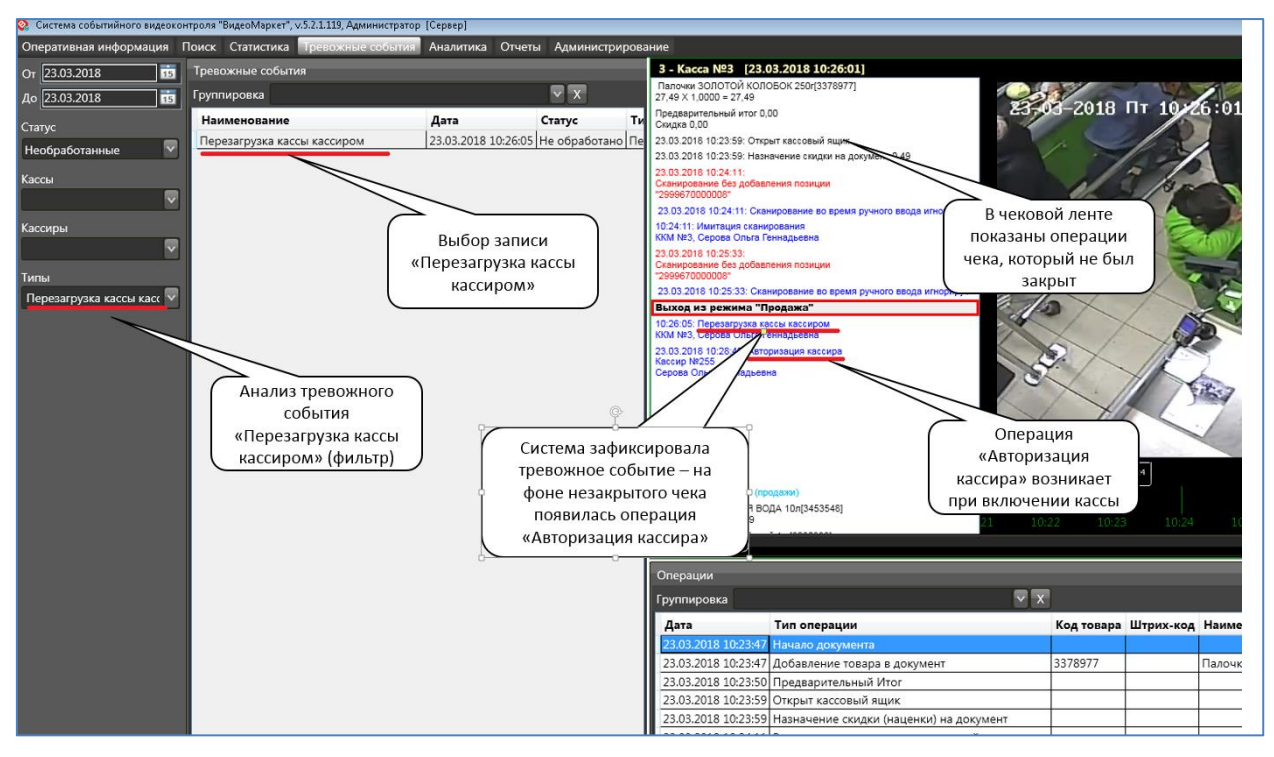

Рисунок 8. Перезагрузка кассы кассиром

**На что обратить внимание:** При анализе видео нужно проверить момент, предшествующий моменту перезагрузки кассы, в частности, проследить судьбу чека, который был не закрыт на момент перезагрузки кассы. Кроме того, важно установить способ перезагрузки. Будет странно, если кассир просто вытащила кабель питания из розетки.

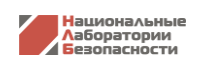

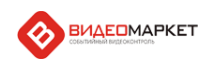

#### 5.2. Режим «Информация о товаре»

Кассир при открытом чеке переходит в режим "Информация о товаре".

В случае мошенничества, находясь в этом режиме, кассир может продолжить сканирование других товаров. При этом со стороны кажется, что кассир корректно сканирует товары (и они попадают в чек), однако, на деле этого не происходит – товары в чек не попадают.

В нормальной ситуации после просмотра информации о товаре кассир должен выйти из режима «Информация о товаре».

Чтобы отловить данный сценарий Система контролирует время между моментом входа в режим «Информация о товаре» и возникновением очередной кассовой операции, например, операции «Добавление товара». Если это время больше или равно значения «Минимальный таймаут», то событие фиксируется.

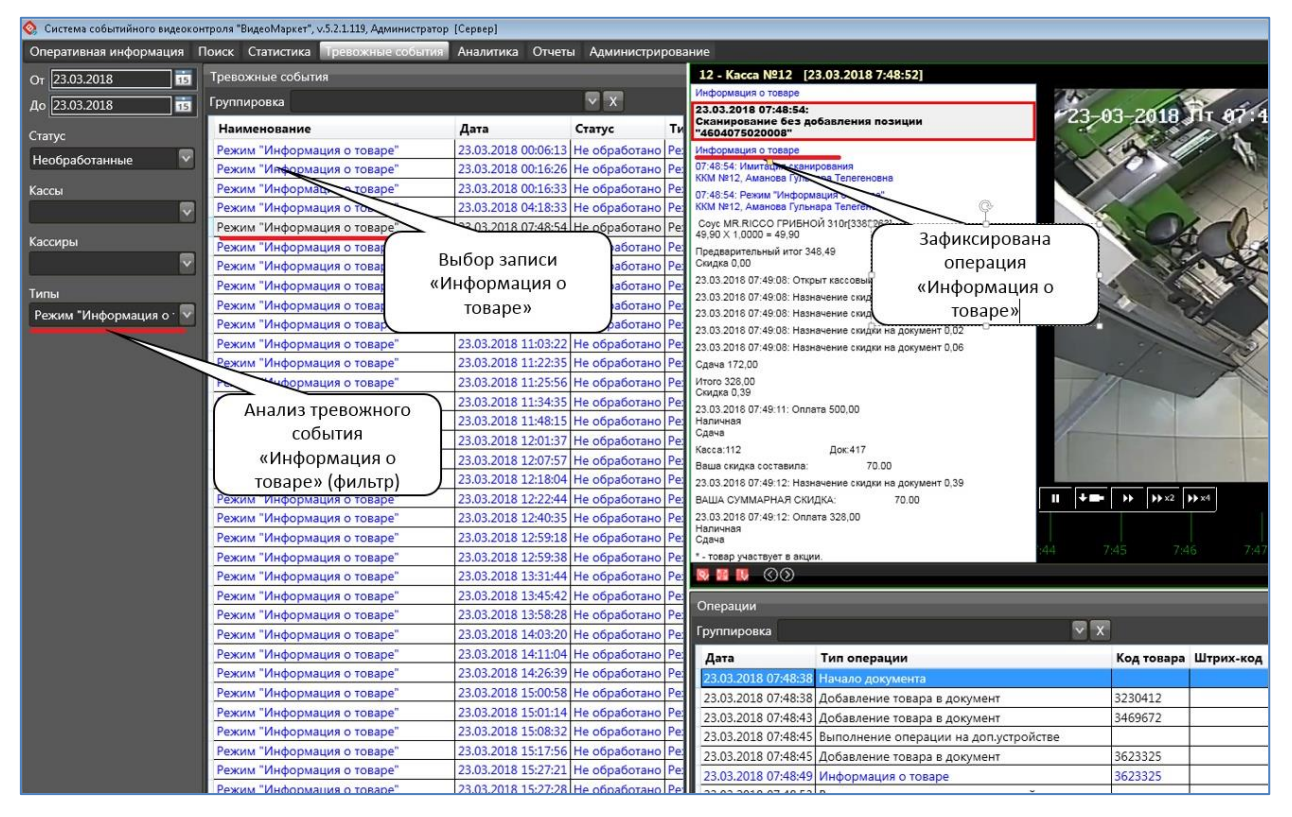

Рисунок 9. Информация о товаре

**На что обратить внимание:** При анализе видео нужно проверить, не было ли сканирование товаров на фоне «висящего» окна с информацией о товаре, то есть не пытался ли кассир, находясь в сговоре с покупателем, положить товар в корзинку в обход кассы.

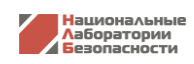

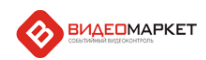

#### 5.3. Аннулирование чека

Кассир рассчитался с покупателем, не выдав ему чек. Чек не закрыт, значит, после ухода покупателя кассир может отменять товары, начислять скидки и совершать другие действия, направленные на образование неучтенного излишка денежных средств.

Как правило, операция «Аннулирование чека» выполняется при условии, что в кассовый аппарат вставлен ключ старшего кассира. Если кассир каким-то образом достал такой ключ, то тогда он сможет аннулировать чеки.

В некоторых кассовых системах операция «Аннулирования чека» может выполняться и без ключа. Для проверки этого условия в Систему заложен настроечный параметр «Проверка положения ключа».

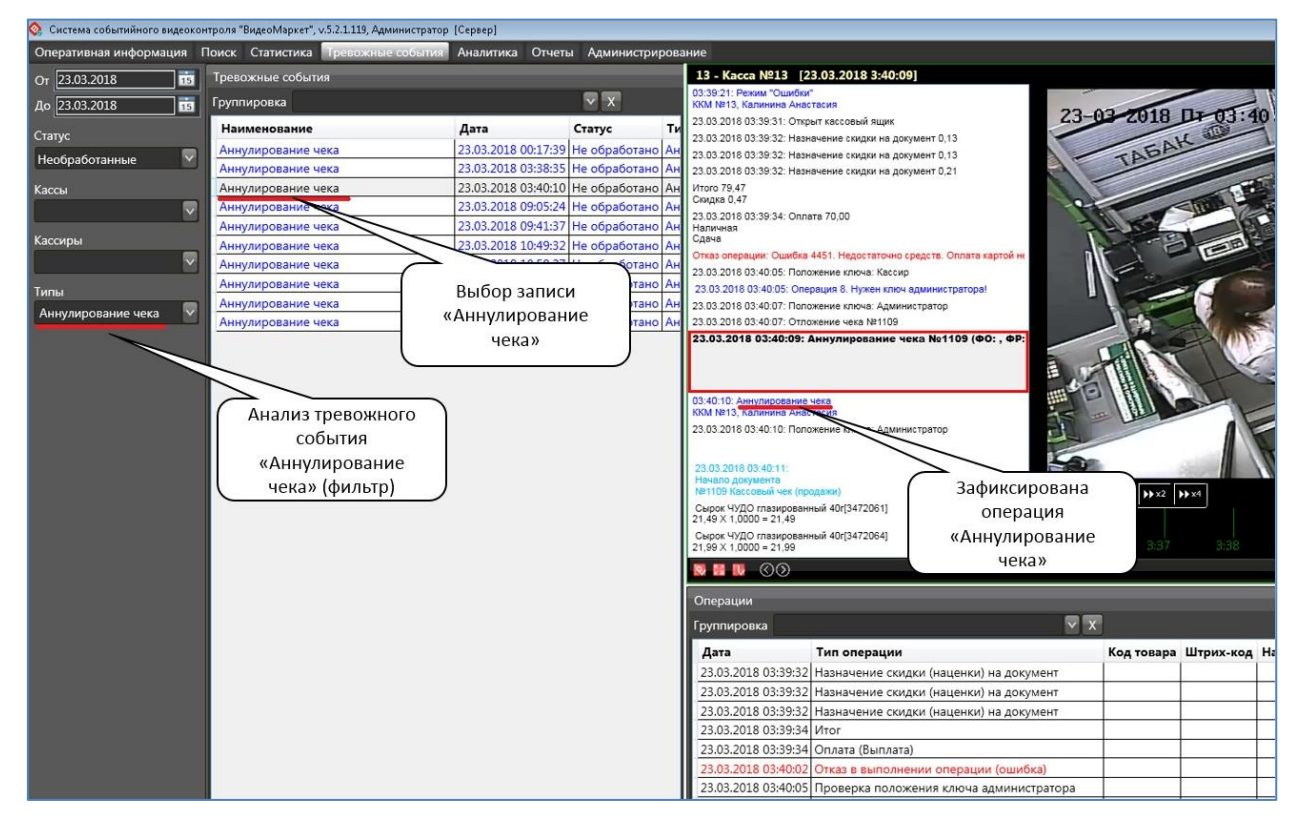

#### Рисунок 10. Аннулирование чека

**На что обратить внимание:** При анализе видео нужно проверить корректность операции. В частности, находился ли рядом с кассой Старший кассир? Если его не было, то возникает вопрос, откуда у кассира ключ, без которого операция аннулирования чека невозможна?

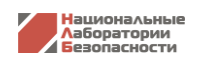

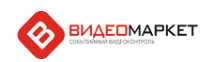

## 5.4. Возврат

Возврат товара в отсутствие администратора является нарушением, поскольку кассир может выполнить фиктивный возврат.

Как правило, операция «Возврат» выполняется при условии, что в кассовый аппарат вставлен ключ старшего кассира. Если кассир каким-то образом достал такой ключ, то тогда он сможет «вернуть» товар самостоятельно.

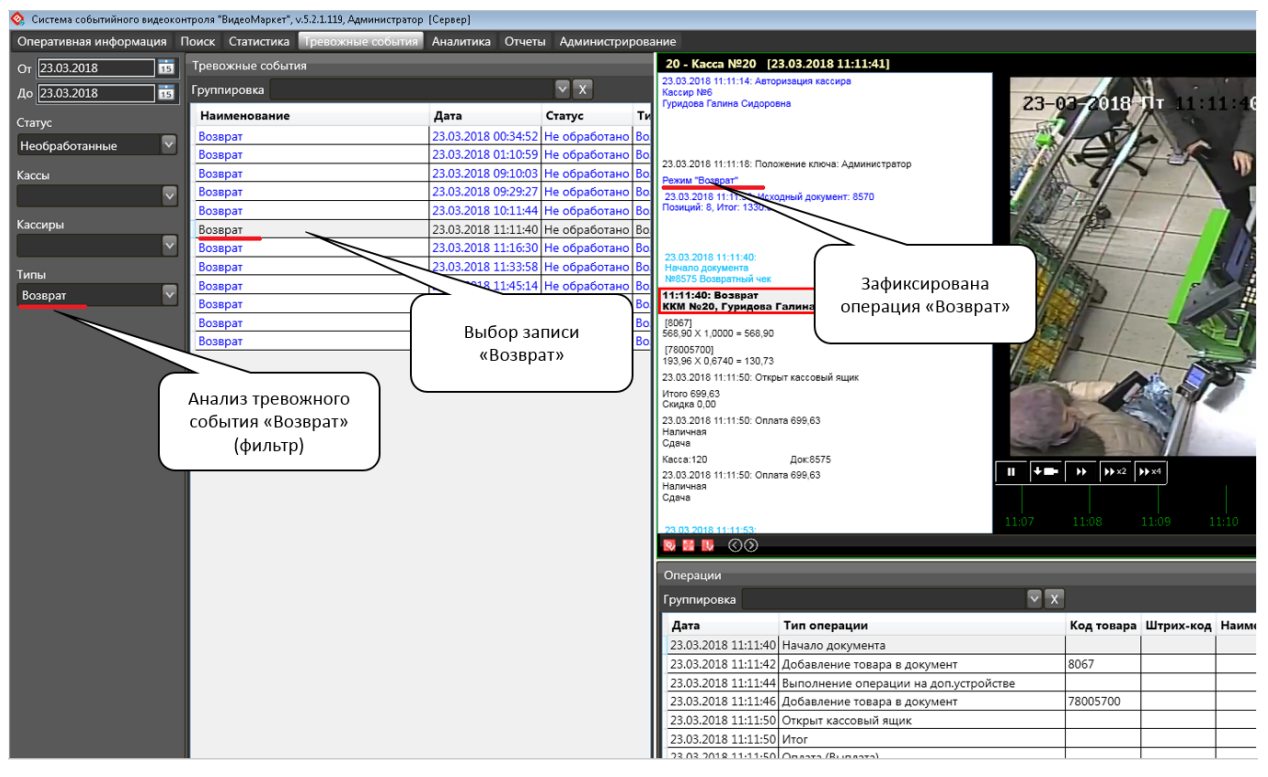

Рисунок 11. Возврат

**На что обратить внимание:** При анализе видео нужно проверить, в какой обстановке производится возврат – кто принимает товар, возвращается ли товар в магазин на самом деле или это фиктивный возврат?

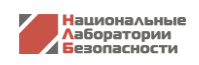

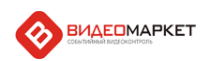

## 5.5. Минимальный чек

Недобросовестные кассиры используют этот финт для «монетизации прибыли». Чек пробивается на маленькую сумму, например, на стоимость пакета». При этом открывается денежный ящик, что дает возможность кассиру пересчитать деньги в ящике, а разницу между «теорией» и «практикой» положить себе в карман.

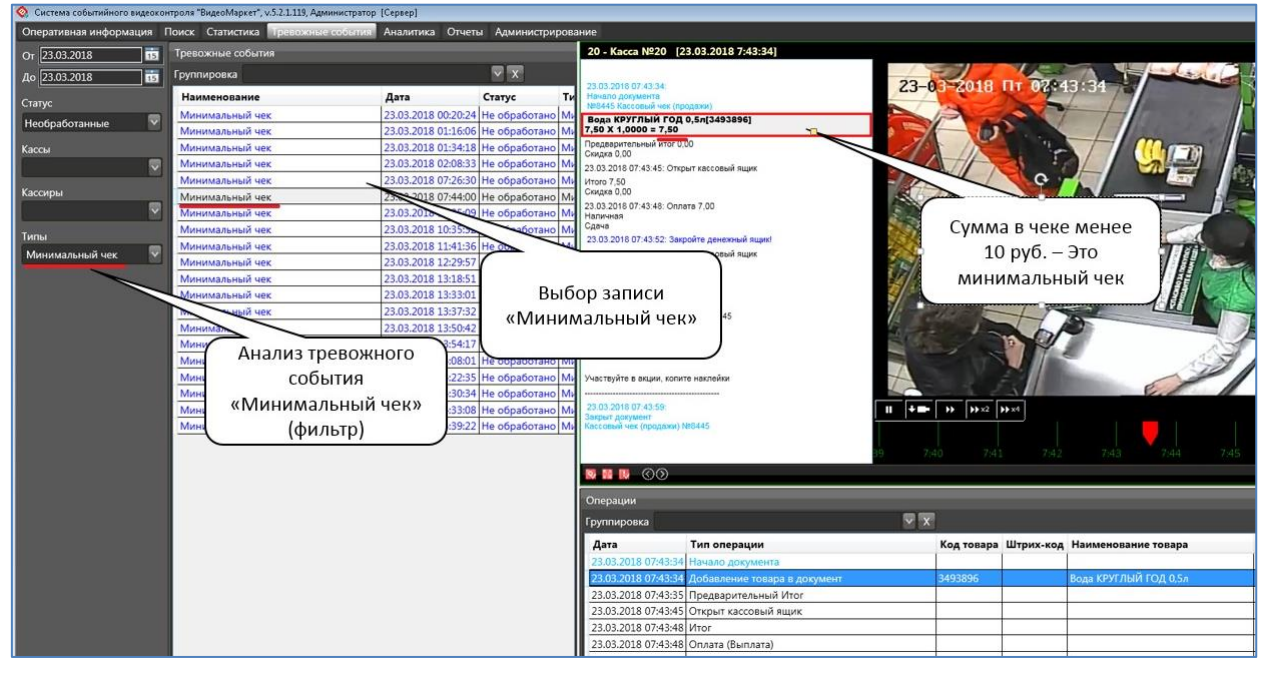

#### Рисунок 12. Минимальный чек

**На что обратить внимание:** При анализе видео нужно проверить, в какой обстановке пробивается ли чек. То ли это покупатель действительно покупает для себя всего один пакет, то ли кассир в отсутствии покупателей «покупает» пакет для себя, чтобы открыть денежный ящик.

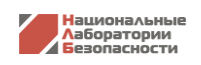

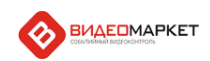

#### 5.6. Сканирование вне чека (имитация сканирования)

Кассир сканирует товар, затем нажимает одну из клавиш, при которой нужен ключ администратора (удаление товара, информация о товаре если она открыта и т.д., и т.п.) и начинает дальше сканировать товар. Касса издает звук, как при обычном сканировании, но товар не попадает в чек.

Данная манипуляция может выполняться как в рамках открытого чека, так и сама по себе, то есть автономно.

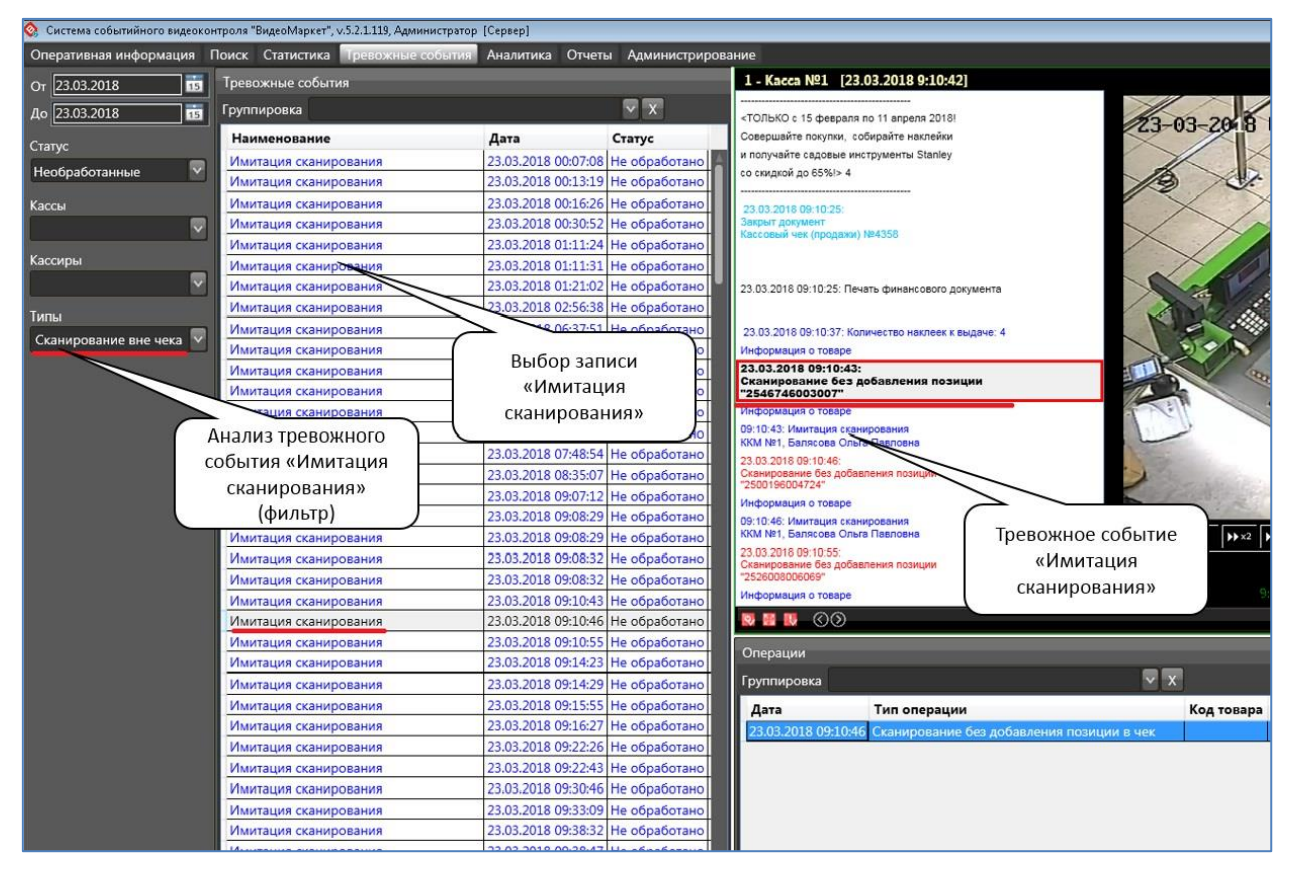

Рисунок 13. Сканирование вне чека (имитация сканирования)

На что обратить внимание: При анализе видео нужно проверить, не пытается ли кассир сканировать товар в обход кассы?

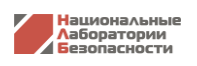

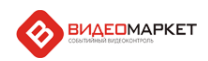

## 5.7. [Приемка] Редактирование в открытом документе

Данный сценарий относится к функционалу «Приемка».

Сценарий срабатывает, когда оператор (приемщик), работая на сканере TSD входит в режим редактирования строк в документе типа «Буфер».

Данная операция потенциально опасна тем, что оператор может вручную изменить важные параметры принимаемого товара.

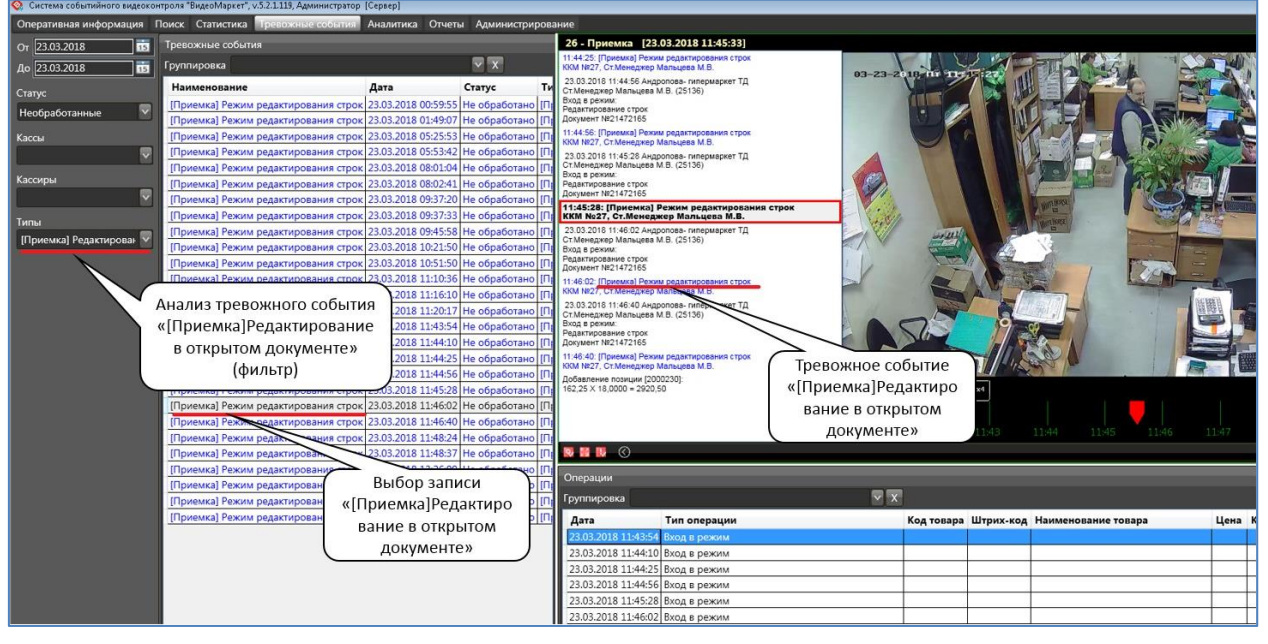

Рисунок 14. [Приемка] Редактирование в открытом документе

**На что обратить внимание:** При анализе видео нужно проверить обстановку, в которой оператор документ редактирует. Делается ли это в присутствии других операторов и пр.

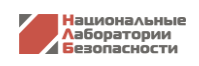

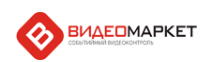

#### 5.8. Малый вес

Добавление (весового) товара с малым весом. Например, покупатель умышленно занижает вес товара в момент взвешивания – придерживает пакет, и вместо 5 кг. Получает вес 5 г. Или кассир «ошибочно» вместо 10 кг. Вбивает вес товара в 10 г.

ля "ВидеоМаркет", v.5.2.1.119, А 🙆 Си op [Cepsep] Оперативная информация Поиск Статистика от 23.03.2018 55 Тревожные события Аналитика Отчеты Адми 2 - Kacca Nº2 [23.03.2018 10:13:51] Семечки Отборные От Мар 49,99 X 1,0000 = 49,99 Пшено МАКГА шлифованно 41,99 X 1,0000 = 41,99 V X анное 400г/34467181 Наименование Статус Дата Шоколад RITTER SPORT 100r[3199155] 89,99 X 1,0000 = 89,99 23.03.2018 00:28:39 Не обработан Малый вес ганные ~ leoбра 23.03.2018 08:56:37 He oбрабо 23.03.2018 08:56:37 He oбрабо Малый вес Перец желтый сладкий 1кг[3226445] 129,00 X 0,2160 = 27,86 Малый вес Малый вес Малый вес 3.03.2018 08:56:38 He oбрабо 3.03.2018 09:29:22 He oбрабо Шинка МЯСНИЦКИЙ РЯД 100г[3283827] 299,00 X 0,3690 = 110,33

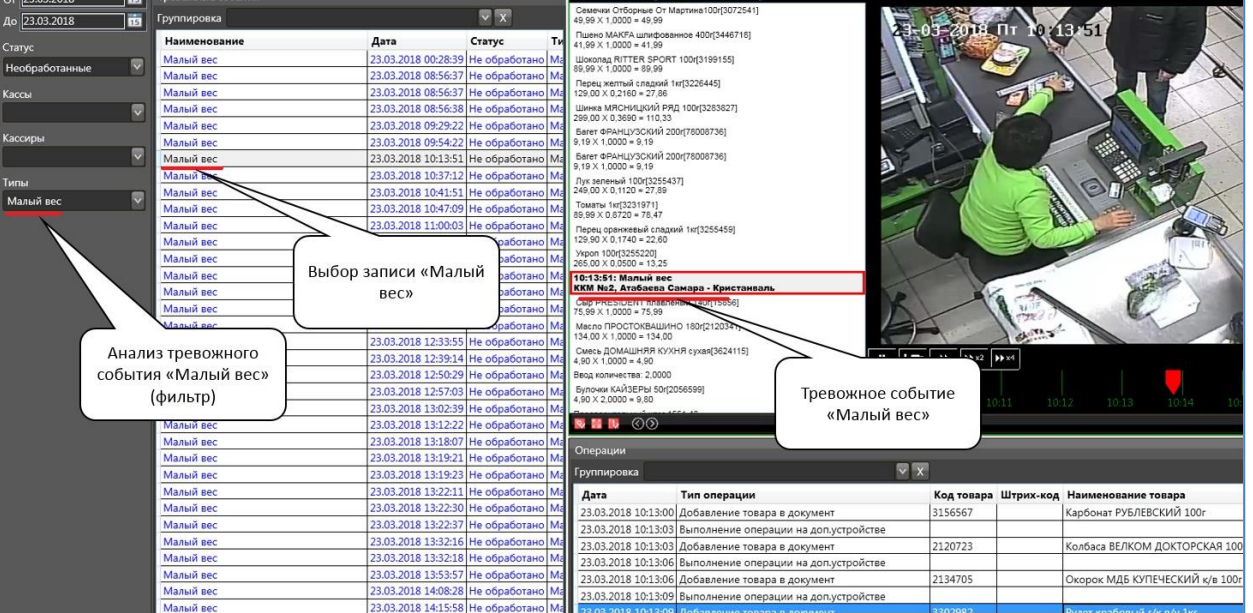

Рисунок 15. Малый вес

На что обратить внимание: При анализе видео нужно проверить, является ли ситуация корректной или нет. Например, на видео будет видно, что кассир сканирует большой кочан капусты весом 5 кг., а в чеке фигурирует вес 5 г.

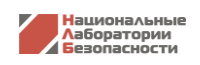

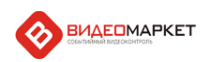

# 5.9. Режим «Ошибки»

В момент возникновения ошибки на кассовом оборудовании на экране кассира появляется окносообщение. В то время, пока это окно висит, кассир может сканировать товары сканером, но при этом сканированные товары в чек попадать не будут.

В остальном обработка данного события аналогична событию «Информация о товаре».

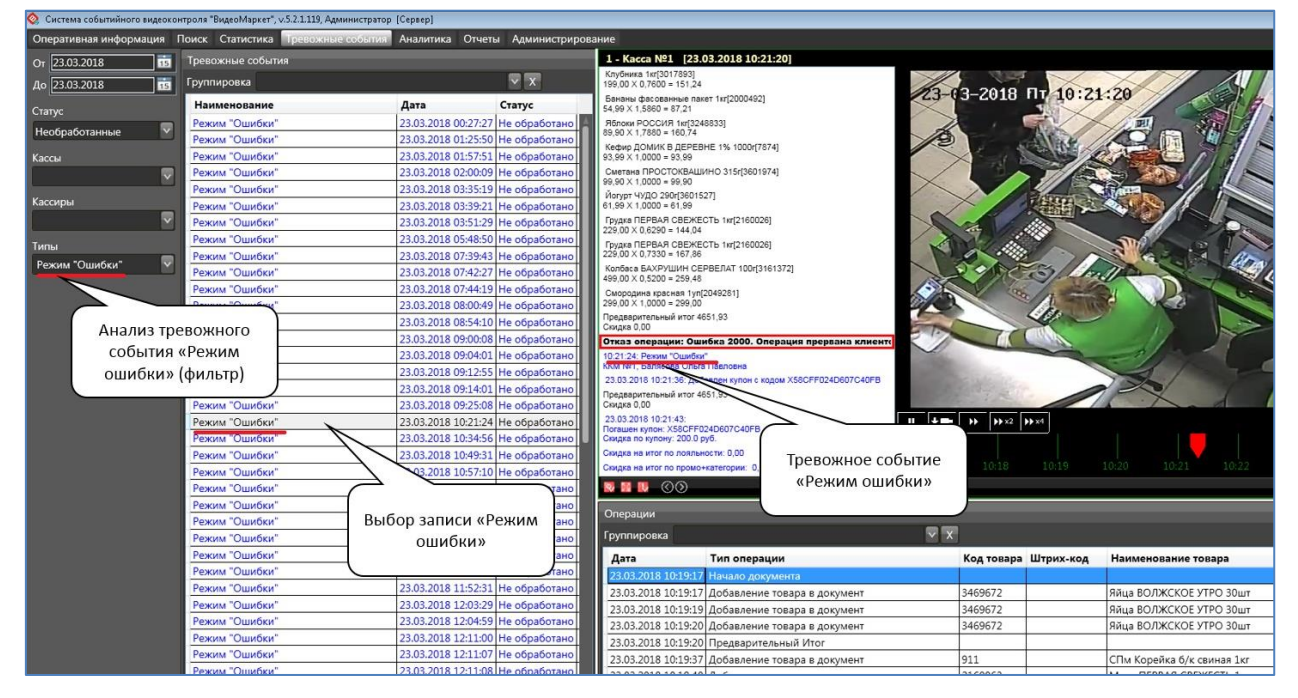

Рисунок 16. Режим ошибки

На что обратить внимание: Алгоритм контроля аналогичен событию «Информация о товаре».

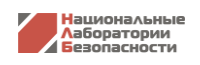

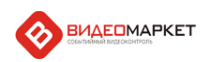

# 5.10. Режим «Калькулятор»

После перехода в режим «Калькулятор», кассир может сканировать товары сканером, но при этом сканированные товары в чек попадать не будут.

В остальном обработка данного события аналогична событию «Информация о товаре».

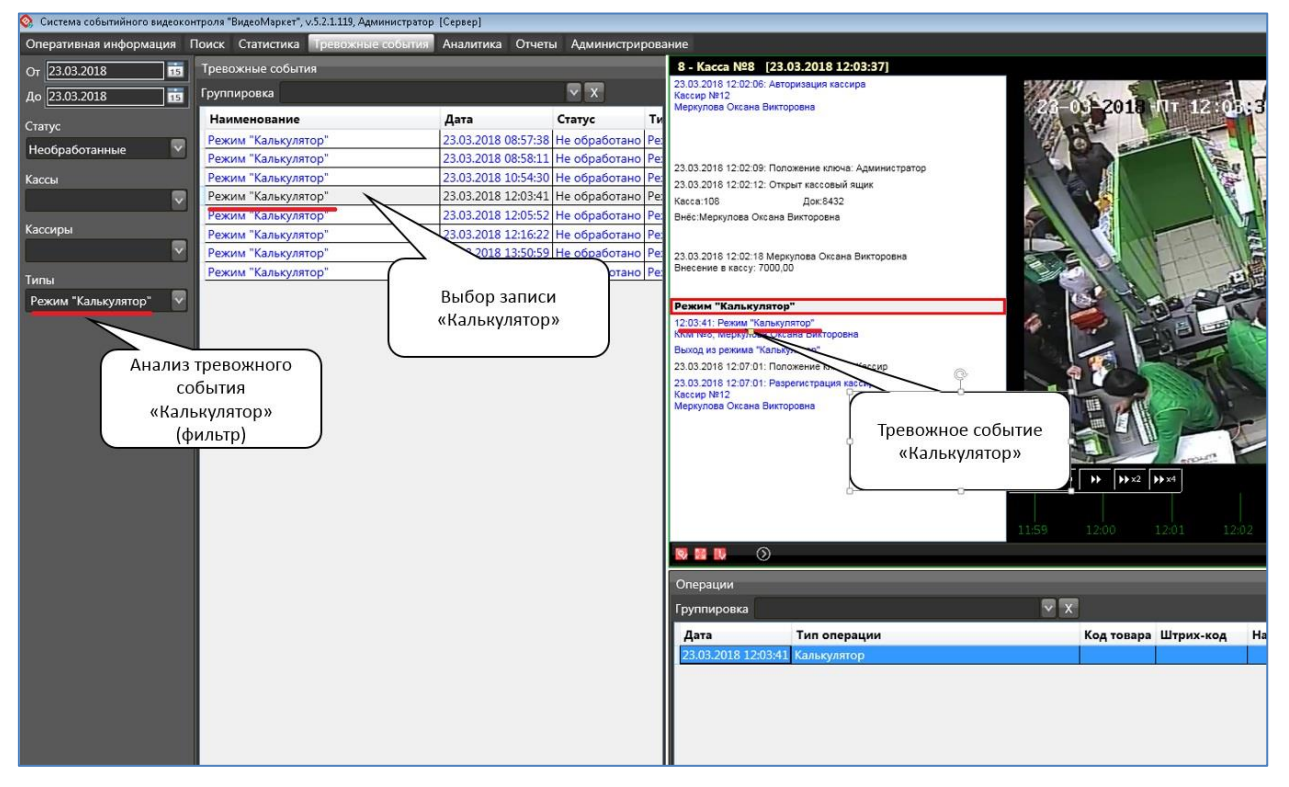

Рисунок 17. Калькулятор

На что обратить внимание: Алгоритм контроля аналогичен событию «Информация о товаре».

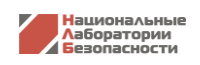

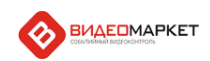

#### 5.11. Удаление товара из чека

Система отлавливает ситуации, когда кассир удаляет товар из чека.

В сценарии можно контролировать события по величине чека (параметр «Минимальная сумма»), а также проверять условие, не является ли операция удаления последней операций в чеке. Последний случай направлен на отлов махинаций кассира, когда он, спустя некоторое время (оно задается параметром «Минимальный таймаут»), нужное на то, чтобы покупатель не забрал чек, удаляет последнюю позицию из чека, а деньги за этот товар кладет себе в карман.

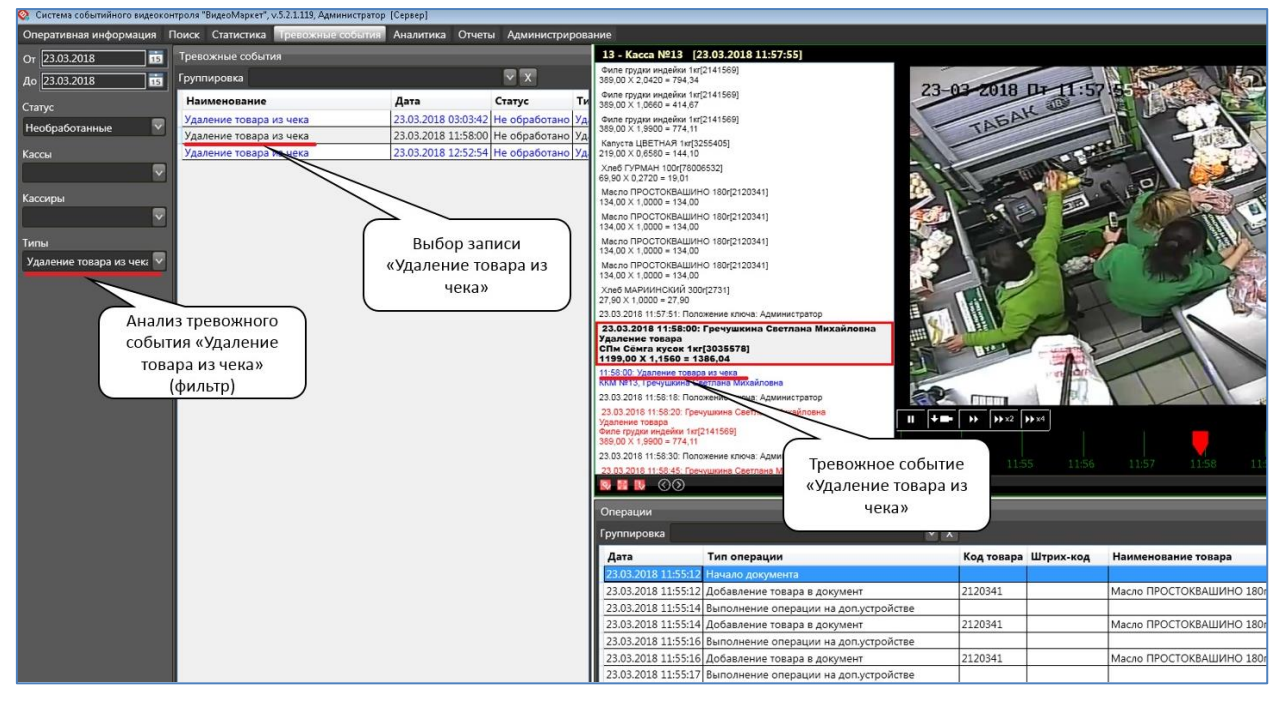

Рисунок 18. Удаление товара из чека

**На что обратить внимание:** При анализе видео нужно проверить, является ли ситуация корректной или нет. Например, на видео может быть видно, производится ли данная операция в присутствии покупателя или нет.

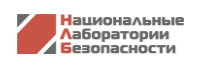

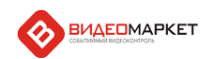

# 5.12. [Приемка] Уменьшение / Увеличение количества товара в буфере

Данный сценарий относится к функционалу «Приемка».

Сценарий срабатывает, когда оператор (приемщик), работая на сканере TSD входит в режим уменьшение/увеличение количества товара в документе типа «Буфер».

Данная операция потенциально опасна тем, что оператор может вручную изменить количество принимаемого товара.

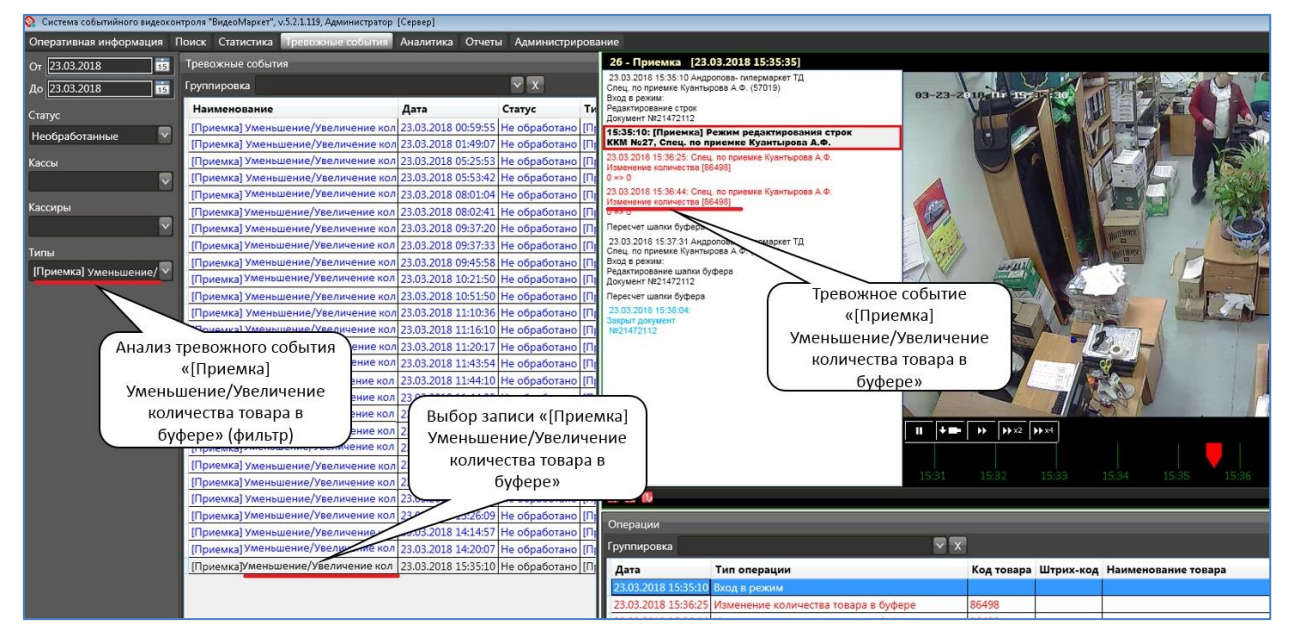

Рисунок 19. [Приемка] Уменьшение/Увеличение количество товаров в буфере

**На что обратить внимание:** При анализе видео нужно проверить обстановку, в которой оператор документ редактирует. Делается ли это в присутствии других операторов и пр.

#### 6. Другие способы работы с тревожными событиями

Помимо «Журнала тревожных событий» для анализа тревожных событий можно использовать дополнительные средства – функцию «Поиск» (закладка «Поиск» на главном окне приложения) и «Отчеты» (закладка «Отчеты» на главном окне приложения).

#### 6.1. Функции поиска

Сначала необходимо определить, по какому информационному срезу будет вестись поиск («Тревожные события»). Далее определяется набор критериев поиска. Для этого из левой панели в правую панель перетаскиваются критерии поиска (в данном случае используется поле «Тип тревожного события» трижды со значениями критерия «Возврат», «Аннулирование чека» и «Минимальный чек»).

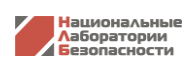

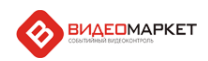

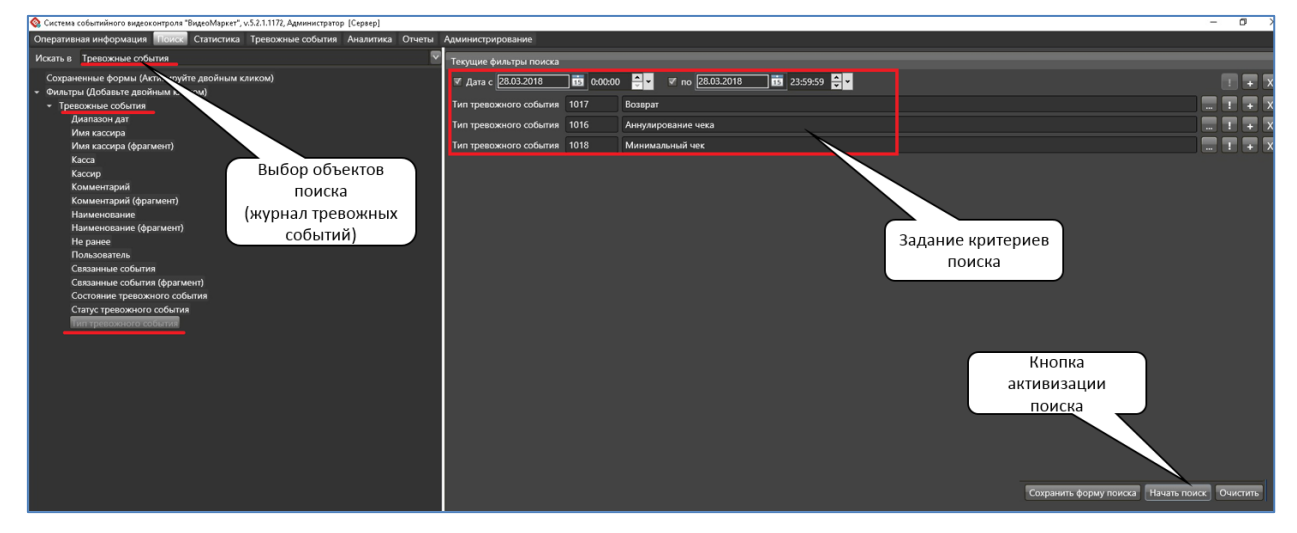

# Рисунок 20. Задание критериев поиска

По кнопке «Начать поиск» запускается процесс поиска. Результат в виде найденных записей из журнала тревожных событий представляется в виде таблицы.

| Оперативная информация Поиск Статистика Тревожные события Аналитика Отчеты Администрирование |                     |               |              |                    |       |                                 |  |  |  |  |
|----------------------------------------------------------------------------------------------|---------------------|---------------|--------------|--------------------|-------|---------------------------------|--|--|--|--|
|                                                                                              |                     |               |              |                    |       |                                 |  |  |  |  |
|                                                                                              |                     |               |              |                    |       |                                 |  |  |  |  |
| Тревожные события                                                                            |                     |               |              |                    |       |                                 |  |  |  |  |
| Группировка                                                                                  |                     |               |              |                    |       |                                 |  |  |  |  |
| Наименование                                                                                 | Дата                | Статус        | Состояние    | Тип                | Kacca | Кассир                          |  |  |  |  |
| Возврат                                                                                      | 28.03.2018 00:01:48 | Не обработано | Не разрешено | Возврат            | 6     | Мерабоншоева Азима Себаргаевна  |  |  |  |  |
| Минимальный чек                                                                              | 28.03.2018 00:07:06 | Не обработано | Не разрешено | Минимальный чек    | 4     | Темирова Жыпаргул Мурзабековна  |  |  |  |  |
| Аннулирование чека                                                                           | 28.03.2018 00:20:59 | Не обработано | Не разрешено | Аннулирование чека | 4     | Темирова Жыпаргул Мурзабековна  |  |  |  |  |
| Минимальный чек                                                                              | 28.03.2018 04:47:39 | Не обработано | Не разрешено | Минимальный чек    | 4     | Кружалова Ирина Борисовна       |  |  |  |  |
| Возврат                                                                                      | 28.03.2018 09:09:39 | Не обработано | Не разрешено | Возврат            | 4     | Кусраева Ивета Николаевна       |  |  |  |  |
| Минимальный чек                                                                              | 28.03.2018 11:02:15 | Не обработано | Не разрешено | Минимальный чек    | 1     | Ефименко Елена Викторовна       |  |  |  |  |
| Аннулирование чека                                                                           | 28.03.2018 11:14:57 | Не обработано | Не разрешено | Аннулирование чека | 7     | Кадын Светлана Николаевна       |  |  |  |  |
| Аннулирование чека                                                                           | 28.03.2018 11:42:06 | Не обработано | Не разрешено | Аннулирование чека | 4     | Кусраева Ивета Николаевна       |  |  |  |  |
| Аннулирование чека                                                                           | 28.03.2018 11:56:09 | Не обработано | Не разрешено | Аннулирование чека | 13    | Лонгинова Галина Александровна  |  |  |  |  |
| Минимальный чек                                                                              | 28.03.2018 12:09:04 | Не обработано | Не разрешено | Минимальный чек    | 18    | Кукушкина Екатерина Геннадьевна |  |  |  |  |
| Аннулирование чека                                                                           | 28.03.2018 12:35:15 | Не обработано | Не разрешено | Аннулирование чека | 1     | Ефименко Елена Викторовна       |  |  |  |  |
| Минимальный чек                                                                              | 28.03.2018 12:35:37 | Не обработано | Не разрешено | Минимальный чек    | 2     | Сыдыгалиева Айсулу Кумушбековна |  |  |  |  |
| Возврат                                                                                      | 28.03.2018 12:38:50 | Не обработано | Не разрешено | Возврат            | 6     | Кусраева Ивета Николаевна       |  |  |  |  |
| Возврат                                                                                      | 28.03.2018 13:01:57 | Не обработано | Не разрешено | Возврат            | 10    | Дыхнова Любовь Александровна    |  |  |  |  |
| Минимальный чек                                                                              | 28.03.2018 13:57:24 | Не обработано | Не разрешено | Минимальный чек    | 1     | Ефименко Елена Викторовна       |  |  |  |  |
| Минимальный чек                                                                              | 28.03.2018 14:21:27 | Не обработано | Не разрешено | Минимальный чек    | 8     | Амирова Шахноза Лоламировна     |  |  |  |  |
| Минимальный чек                                                                              | 28.03.2018 14:54:53 | Не обработано | Не разрешено | Минимальный чек    | 9     | Неженцева Елена Владимировна    |  |  |  |  |
| Аннулирование чека                                                                           | 28.03.2018 14:55:28 | Не обработано | Не разрешено | Аннулирование чека | 5     | Буланова Лариса Геннадьевна     |  |  |  |  |
| Минимальный чек                                                                              | 28.03.2018 15:25:12 | Не обработано | Не разрешено | Минимальный чек    | 5     | Буланова Лариса Геннадьевна     |  |  |  |  |

# Рисунок 21. Результат поиска

Далее пользователь выбирает нужную запись из таблицы для детального анализа (дважды щелкает по выбранной записи).

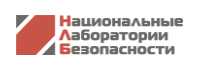

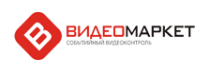

| 🔇 Система событийного в                           | зидеоконтроля "ВидеоМ | 4аркет", v.5.2.1.1172 | 2, Администратор | [Сервер]         |       |                       |           |           |       |       |                                                                                                    |
|---------------------------------------------------|-----------------------|-----------------------|------------------|------------------|-------|-----------------------|-----------|-----------|-------|-------|----------------------------------------------------------------------------------------------------|
| Оперативная информа                               | ция Поиск Стат        | истика Тревож         | ные события      | Аналитика Отчеты | Админ | истрирование          |           |           |       |       |                                                                                                    |
| <b>(</b>                                          |                       |                       |                  |                  |       |                       |           |           |       |       |                                                                                                    |
| 7 - Kacca Nº7 [28.03                              | .2018 11:14:54]       |                       |                  |                  |       |                       |           |           |       |       |                                                                                                    |
| Хлеб ПШЕНИЧНЫЙ 400r<br>13,50 X 1,0000 = 13,50     | [3643518]             |                       |                  |                  |       |                       |           |           |       |       | 1                                                                                                    |
| Этикетка красная R5мм[3<br>0,01 X 1,0000 = 0,01   | 3648145]              |                       |                  |                  |       |                       | 28-03-20  | 18 11 14: |       |       |                                                                                                    |
| 28.03.2018 11:14:11: Поло                         | жение ключа: Кассир   |                       |                  |                  |       |                       |           |           |       | - lo  | b                                                                                                    |
| 28.03.2018 11:14:11: Регис<br>77                  | страция карты         |                       |                  |                  |       |                       | -         | E         | 1     |       | A                                                                                                    |
| Предварительный итог 40<br>Скидка 0,00            | 13,94                 |                       |                  |                  |       |                       |           |           | ~     | 1-0-  |                                                                                                    |
| Скидка на итог по промо+                          | категории: 0,00       |                       |                  |                  |       |                       |           | 1         | 11    | ~ ~   |                                                                                                    |
| Отказ операции: Ошибка                            | Товар 1 не найден!    |                       |                  |                  |       |                       |           |           |       |       | Constant of the local division of the local division of the local |
| 11:14:24: Режим "Ошибки<br>ККМ №7, Кадын Светлана | Николаевна            |                       |                  |                  |       |                       |           |           |       |       | # 1:0                                                                                                    |
| 28.03.2018 11:14:27: Откр                         | ыт кассовый ящик      |                       |                  |                  |       |                       |           |           |       | 2.7.3 |                                                                                                    |
| 28.03.2018 11:14:27: Назн                         | ачение скидки на доку | мент 0,95             |                  |                  |       |                       |           |           |       |       | 017                                                                                                    |
| 28.03.2018 11:14:51: Поло                         | жение ключа: Админи   | стратор               |                  |                  |       |                       |           |           |       | 100   |                                                                                                    |
| 28.03.2018 11:14:57: /                            | Аннулирование че      | κa №2795 (ΦΟ:         | , ФР: 2656175)   |                  |       |                       |           |           |       |       |                                                                                                    |
| 11:14:57: Аннулирование<br>ККМ №7. Калын Светлана | чека<br>Никопаевна    |                       |                  |                  |       |                       |           |           | 11111 |       | Season -                                                                                                    |
| 28.03.2018 11:14:58: Поло                         | жение ключа: Админи   | стратор               |                  |                  |       |                       |           | IN        | 1207  | le P  | K                                                                                                    |
| 28.03.2018 11:14:58:                              |                       |                       |                  |                  |       |                       |           |           | 1000  | -     | ~                                                                                                    |
| Начало документа<br>№2795 Кассовый чек (пр        | одажи)                |                       |                  |                  |       | ★ ■                   |           |           |       |       |                                                                                                    |
| Капуста БЕЛОКОЧАННА:<br>39,90 X 1,0200 = 40,70    | Я ранняя 1кг[77094]   |                       |                  |                  |       |                       |           |           |       |       |                                                                                                    |
| Водка УСАДСКАЯ 40% х                              | лебная 0.5л[2039285]  |                       |                  |                  | 11:10 |                       |           |           |       |       |                                                                                                    |
| N 11 IV                                           |                       |                       |                  |                  | -0    |                       |           |           |       |       |                                                                                                    |
| Тревожные события                                 |                       |                       |                  |                  |       |                       |           |           |       |       |                                                                                                    |
| Группировка                                       |                       |                       | ▼ X              |                  |       |                       |           |           |       |       |                                                                                                    |
| Наименование                                      | Дата                  | Статус                | Состояние        | Тип              | Kacca | Кассир                |           |           |       |       |                                                                                                    |
| Возврат                                           | 28.03.2018 00:01:48   | Не обработано         | Не разрешено     | Возврат          | 6     | Мерабоншоева Азима Се | баргаевна |           |       |       |                                                                                                    |
| Минимальный чек                                   | 28.03.2018 00:07:06   | Не обработано         | Не разрешено     | Минимальный чек  | 4     | Темирова Жыпаргул Мур | забековна |           |       |       |                                                                                                    |

Рисунок 22. Детальный анализ

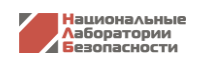

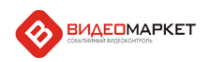

# 7. Техническая поддержка

По вопросам технической поддержки системы «ВидеоМаркет» обращайтесь к разработчику системы «Национальные Лаборатории Безопасности.

Альгис Вилюнас, +7 (903) 156-3262, avilunas@nslab.ru